# Step by step guide - filling a student housing request form -

# **"DEMANDE DE LOGEMENT CROUS"**

You need to fill this request form for each academic year, even if you are already in student accommodation

| STEP 1                                       | You have to complete this 1st step in order to<br>move on to the next step of the "housing<br>application" procedure.<br>Upon entering your "DSE", tick the box <i>«I</i><br><i>intend to ask for housing»</i> . |
|----------------------------------------------|----------------------------------------------------------------------------------------------------|
| From 15 January                              | Ŭ                                                                                                    |
| Compiling the student social file<br>(D.S.E) | Your file will be forwarded by email to you (attachment).                                                                                                    |
| messervices.etudiant.gouv.fr                 | you have 8 days to fill in the file, sign it<br>and send it to the specified address, with all<br>the supporting documents                                                                                       |
| STEP 2                                       | You'll receive an email inviting you to log onto<br>the website and submit your housing wishes<br>(selection of student accommodations by city).                                                                 |
| From 4 March                                 | If your demand is accepted, a housing                                                                                                    |
| Housing application                          | proposition will be sent to you by email.<br>You'll have to confirm your reservation                                                                                                    |
| https://trouverunlogement.lescrous.fr        | within the specified deadlines by clicking on<br>the given link.<br>After this deadline, the accommodation is<br>no more saved for you.                                                                          |

### THE HOUSING APPLICATION IS A TWO-STEP PROCESS

# STEP 1

# I. Creating your account

Connect to messervices.etudiant.gouv.fr and click on "Demande DSE".

|                                                                                                    |         | 7                                                                 |                                                                 |                                                                      |                                                                                 |                                                                |
|----------------------------------------------------------------------------------------------------|---------|-------------------------------------------------------------------|-----------------------------------------------------------------|----------------------------------------------------------------------|---------------------------------------------------------------------------------|----------------------------------------------------------------|
| DEMANDER UNE BOURSE OU UNE AIDE                                                                                                    |         | ARPE                                                              | DEN La dema Vous pou jusqu'au                                   | IANDES DE I<br>ande de DSE<br>uvez déposer<br>15 mai.<br>IANDES DE I | DSE 2019-2020<br>est ouverte.<br>votre dossier                                  |                                                                |
| Suivez-nous 👔 👩 etudiant.gouv.fr                                                                                                    |         |                                                                   | 🖀 in                                                            | scription                                                            | Connexion                                                                       |                                                                |
| Si vous ne disposez pas d'un compte sur MesService<br>formulaire d'inscription.                                                                                                    | es, mei | rci de le créer                                                   | avec le                                                         |                                                                      |                                                                                 |                                                                |
| Si vous allez/devez vous inscrire sur PARCOURSUP, vous devez d'abord faire votre inscription PARCOURSUP. Voire compte MesSendoes eludiart gouith eara orté automatiquement ensuite (un mailvous notifiera la création de votre compte MesSendoe éludiart gouith). Vous disposez déjà d'un compte si:  • vous éte insort sur FARCOURSUP pour l'année sociaire en oours et vous avez requ un mailvous confirmant la création de votre compte messendoes éludiart gouith Pour vous connectir, utiliez aranese mail communiquée à l'un de ces sentoes. Si vous ne disposez pas d'un compte sur le portait, merci de remptir le formulaire. Important: el vous rencontrez des cittoutes pour vous inscrire ou vous connecter, aant de nove envoyer un message, merci de prendre crabot commans pas aux questions don te réponse a diga été contrée dans toutes toutes socies. |         |                                                                   |                                                                 |                                                                      |                                                                                 |                                                                |
| CRÉATION D'UN NOUVEAU PROFIL - ÉTAPE 1   Identité de l'étudiant  Civilité -  Selectionnez votre chilté                                                                                                    | 7       | Fill in you<br>surname,                                           | r persona<br>first narr                                         | al informa<br>ne, etc.).                                             | ation <i>(Title,</i>                                                            |                                                                |
| Nom *                                                                                                    |         |                                                                   |                                                                 |                                                                      |                                                                                 |                                                                |
| Trolsième prénom Date de naissance * Jour Molis Amée  Adresse courriel * Adresse courriel (vérification) *                                                                                                    | 7       | If you hav<br>(national s<br>the box "I<br>that I am<br>French te | ve studied<br>student id<br>do not h<br>studying<br>prtiary ins | d in Frand<br>dentificat<br>ave an II<br>or will so<br>titution" t   | ce, enter you<br>ion number)<br>NE", then "I o<br>oon be study<br>hen click ser | r INE<br>, or tick<br><i>declare</i><br><i>ing in a</i><br>nd. |
| Numéro Identification Nationale Le numéro INE (Identification Nationale Ebudiari) ou BEA. Il figure sur uotre carlo d'ébudiant ou sur le relaxé de notes du baccalauréat, ou sur l'imprimé de confirmation d'hacryption au baccalauréat. Numéro INE *                                                                                                    |         | The applic<br>you when                                            | cation wi<br>you hav                                            | II allocate<br>e input th                                            | e an INE nui<br>nis informatio                                                  | mber to                                                        |
| I de n'al pas d'INE                                                                                                    |         |                                                                   |                                                                 |                                                                      |                                                                                 |                                                                |

Once you have completed the profile registration, you will receive a confirmation email, including a verification code, which you need to enter in the area circled in red.

| noreply@messervices.etudiant.gouv.fr                | [MesServices.etudiant.gouv.fr] Vérification de votre adresse courrie |
|-----------------------------------------------------|----------------------------------------------------------------------|
|                                                     |                                                                      |
|                                                     |                                                                      |
| CRÉATION D'UN NOUVEAU PROFIL - ÉTAPE 2              |                                                                      |
|                                                     |                                                                      |
| Vérification adresse courriel                       |                                                                      |
| Un code de vérification de votre adresse vous a été | é envoyé par courriel                                                |
| Adresse courriel *                                  |                                                                      |
| xxx.xx@xx.xx                                        |                                                                      |
| Code de vérification *                              |                                                                      |

Fill out the rest of your registration form following on screen indications.

|                                                                                                    | 🞓 Situation étudiante                                                                                                    |
|----------------------------------------------------------------------------------------------------|----------------------------------------------------------------------------------------------------|
| Attach two supporting<br>documents: ID document<br>and certificate of enrolment<br>in a French tertiary<br>institution. | Cette inscription va être vérifiée. Si vos justificatifs ne sont pas valides, votre compte sera bloqué.<br>Pièce justificative d'identité * (Format PDF, JPG, PNG, 16 MB maximum)<br>Parcourir                                                                                                    |
| If you do not yet have this certificate, follow the                                                                     | Ce justificatif doit obligatoirement être à votre nom, avec photo. Ce justificatif peut être soit votre<br>carte d'identité, votre passeport, votre permis de conduire.                                                                                                    |
| instructions described in the section in blue.                                                                          | Pièce justificative étudiante * (Format PDF, JPG, PNG, 16 MB maximum) Parcourir                                                                                                    |
|                                                                                                    | Vous devez nous fournir un justificatif de votre inscription dans l'enseignement supérieur français<br>sur l'année en cours ou à venir.                                                                                                    |
|                                                                                                    | Si vous ne disposez pas de ce justificatif, une attestation sur l'honneur, datée et signée, pour nous signaler que<br>vous êtes en cours d'inscription dans l'établissement de votre choix, pour la formation que vous souhaitez et pour<br>l'année universitaire en cours ou à venir, est aussi acceptée. |
|                                                                                                    | Etudiants Campus France : Vous devez nous envoyer une attestation sur l'honneur pour nous signaler que vous<br>vous engagez à vous inscrire dans un établissement d'enseignement français. Un modèle d'attestation vous est<br>proposé dans notre <u>FAQ</u> .                                             |
| <b>Example of the affidavin</b><br>I the undersigned, write<br>registration at name of<br>2019/2020.                    | t:<br>e your First name and Surname, certify that I have applied for<br>institution and selected field of study for the academic year                                                                                                    |

Issued for all legal intents and purposes.

Date and sign your letter before uploading it then click on send to complete your registration.

The following screen comes up "your account has been created":

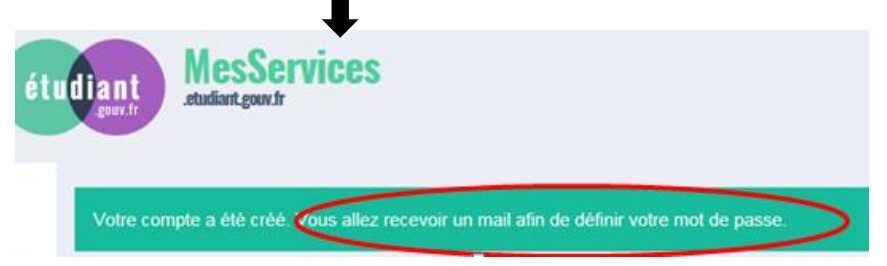

Please click on the link you just received in your mailbox in order to define your password, then please click on « enregistrer ».

Keep your password in a safe place, it will enable you to follow the progress of your demand.

### I. University housing

You can now submit your preferences for a hall of residence by clicking on the "log in" button

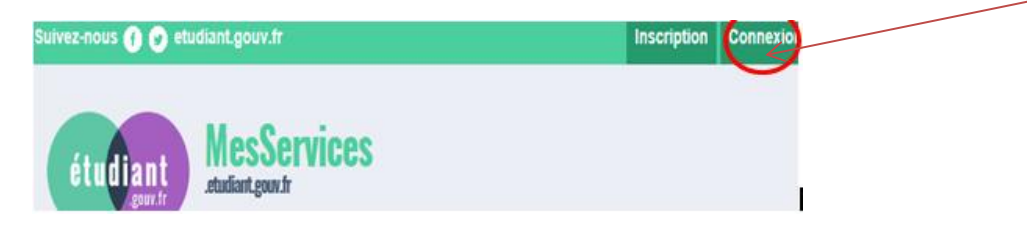

At this point, it is important to continue to the last screen so that your application can be validated. If you log out, you will have to enter all the information from the beginning.

Log in with your identifier (email) and password that you have just created.

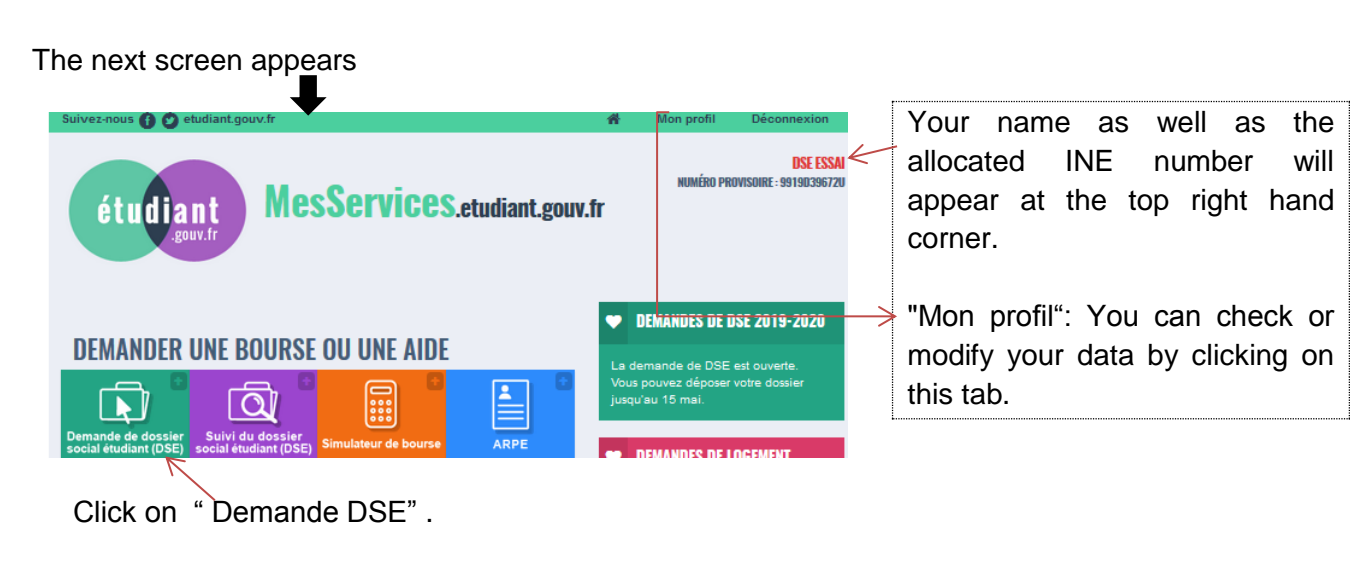

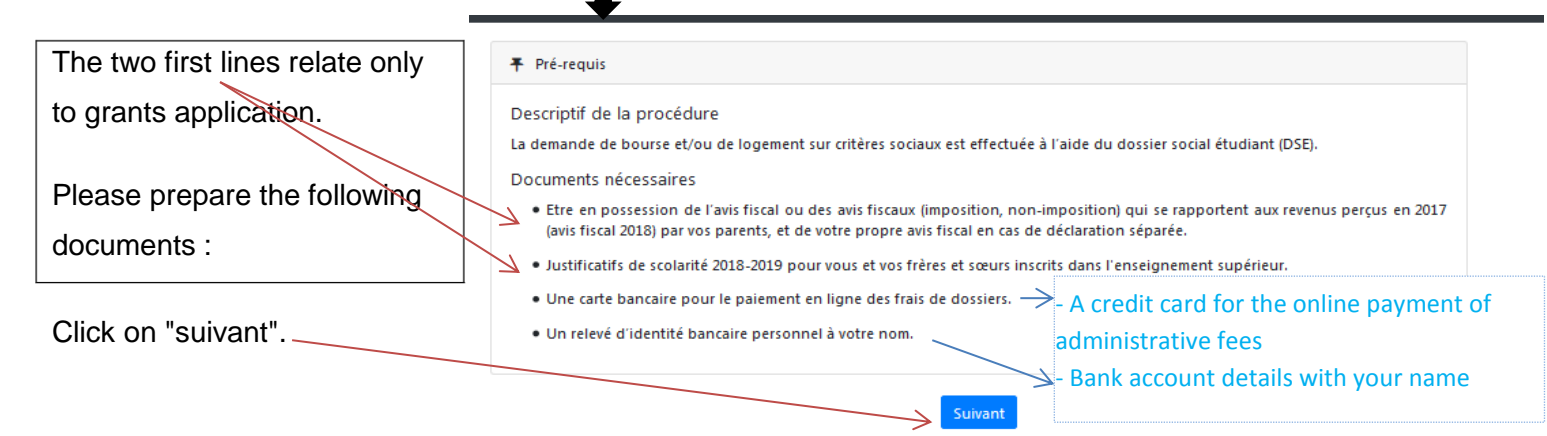

|                                                                                                    | 🕈 Mon choix du type de dépôt                                                                                                    |
|----------------------------------------------------------------------------------------------------|----------------------------------------------------------------------------------------------------|
| Specify the place of study:<br>I want to apply for a social student<br>file for the academic year 2019-2020<br>in France | Je souhaite déposer un dossier social étudiant<br>De pour l'année universitaire 2019 - 2020 en France métropolitaine, départements d'outre-mer ou Polynésie française<br>Opour l'année universitaire 2019 en Nouvelle-Calédonie.                 |
| Then click on "suivant"                                                                                                  | Suivant                                                                                                    |
|                                                                                                    | 🚔 Le lieu de travail de mes parents* en 2017                                                                                                    |
| Please tick the box related to your parents' situation,                                                                  | En 2017<br>Mes parents ont travaillé en France – Both my parents worked in France<br>Un de mes parents a travaillé à l'étranger – One of my parents worked abroad<br>Mes deux parents ont travaillé à l'étranger – Both my parents worked abroad |
|                                                                                                    | * ou tuteurs ou délégataines de l'autorité parentaie.                                                                                                    |
|                                                                                                    | < Précédent Suivant >                                                                                                    |

| Adresse de mon domicile familial                    |                                         |                      |     |                                                                  |
|-----------------------------------------------------|-----------------------------------------|----------------------|-----|------------------------------------------------------------------|
| Adresse                                             |                                         |                      |     |                                                                  |
| Voie                                                |                                         |                      |     |                                                                  |
| Complément d'adresse Bâtiment, Escalier Code postal | Localité                                | Bare                 |     | Please fill in the fields<br>related to your parents'<br>address |
|                                                     |                                         | Sélectionner un pays | •   |                                                                  |
|                                                     |                                         |                      |     | Please use the drop -                                            |
| La catégorie socio-professionnelle                  | e de mes parents* (à usage statistique) |                      |     | down menu and choose                                             |
| Catégorie socio-professionnelle du pa               | rent 1                                  |                      |     | the occupational                                                 |
| Sans réponse                                        |                                         |                      | • 4 | category to which your                                           |
| Catégorie socio-professionnelle du pa               | rent 2                                  |                      |     | parents belong                                                   |
| Sans réponse                                        |                                         |                      | -   |                                                                  |
|                                                     |                                         |                      |     |                                                                  |

If your parents didn't declare their income in France, please write « 0 » down for each of the two questions below

|                                                                                                    | »                                                                                                    |                                                                                                    |                                                                                                    |
|----------------------------------------------------------------------------------------------------|----------------------------------------------------------------------------------------------------|----------------------------------------------------------------------------------------------------|----------------------------------------------------------------------------------------------------|
| € Revenus de mes parents <sup>*</sup> en 2017                                                                                                    |                                                                                                    |                                                                                                    |                                                                                                    |
| Imposition de mes parents en 201<br>Reportez-vous à l'avis fiscal 2018 conce                                                                                           | nant les revenus de 2017. Reportez le mo                                                                                                    | ntant en euros qui figure en regard de la ligne ainsi                                                                                                    |                                                                                                    |
| libellée :<br>Revenu brut global                                                                                                    |                                                                                                    |                                                                                                    |                                                                                                    |
| Ľ                                                                                                    |                                                                                                    |                                                                                                    | Overall gross income                                                                                                    |
| Attention, si le revenu brut global est précédé du sig                                                                                                    | ne "-" (montant négatif), vous devez saisir ce signe. Ex                                                                                                    | emple : -8075                                                                                                    |                                                                                                    |
| Revenu fiscal de référence                                                                                                    |                                                                                                    |                                                                                                    | Benchmark tax income                                                                                                    |
|                                                                                                    | ( d. cine = = ( control of control of contro | The Second Solar                                                                                                    |                                                                                                    |
| Attention, si le revenu fiscal de reference est preced                                                                                                    | e du signe "-" (montant negatit), vous devez saisir ce s                                                                                                    | igne. Exemple : -8075                                                                                                    |                                                                                                    |
| * ou suteurs ou délégatoires de l'outorité parentaile                                                                                                    |                                                                                                    |                                                                                                    |                                                                                                    |
|                                                                                                    |                                                                                                    |                                                                                                    |                                                                                                    |
| The next screen a                                                                                                    | Ma situation                                                                                                    |                                                                                                    |                                                                                                    |
| The next screen a ease tick the box related to                                                                                                    | Ma situation                                                                                                    | Date of start of the validity of                                                                                                    | If you have chosen                                                                                                    |
| The next screen a<br>ease tick the box related to<br>our situation :<br>Refugee<br>Beneficiary of subsidiary<br>otection status<br>Holder of a valid residence         | <ul> <li>Ma situation</li> <li>Je suis</li> <li>Réfugié</li> <li>Bénéficiaire de la protection subsidiaire</li> <li>Titulaire d'un titre de séjour en cours de validité</li> <li>Dans une autre situation</li> </ul>                                                                                                    | Date of start of the validity of<br>your residence permit<br>Date de début de validité du titre de<br>séjour<br>jj/mm/aaaa<br>Au format jj/mm/aaaa. Ex : 01/01/2019<br>Date de fin de validité du titre de séjour | If you have chosen<br>« titulaire d'un titre de<br>séjour en cours de<br>validité » (that is<br>« holder of a valid<br>residence permit »),                             |
| The next screen a<br>ease tick the box related to<br>our situation :<br>Refugee<br>Beneficiary of subsidiary<br>otection status<br>Holder of a valid residence<br>rmit | Ma situation<br>Ma situation<br>Je suis<br>Réfugié<br>Bénéficiaire de la protection subsidiaire<br>Titulaire d'un titre de séjour en cours de validité<br>Dans une autre situation                                                                                                    | Date of start of the validity of<br>your residence permit<br>Date de début de validité du titre de<br>séjour<br>jj/mm/aaaa<br>Au format jj/mm/aaaa. Ex : 01/01/2019<br>Date de fin de validité du titre de séjour | If you have chosen<br>« titulaire d'un titre de<br>séjour en cours de<br>validité » (that is<br>« holder of a valid<br>residence permit »),<br>the following dieleg bey |

A situation et celle de mes sœur(s) et frère(s)

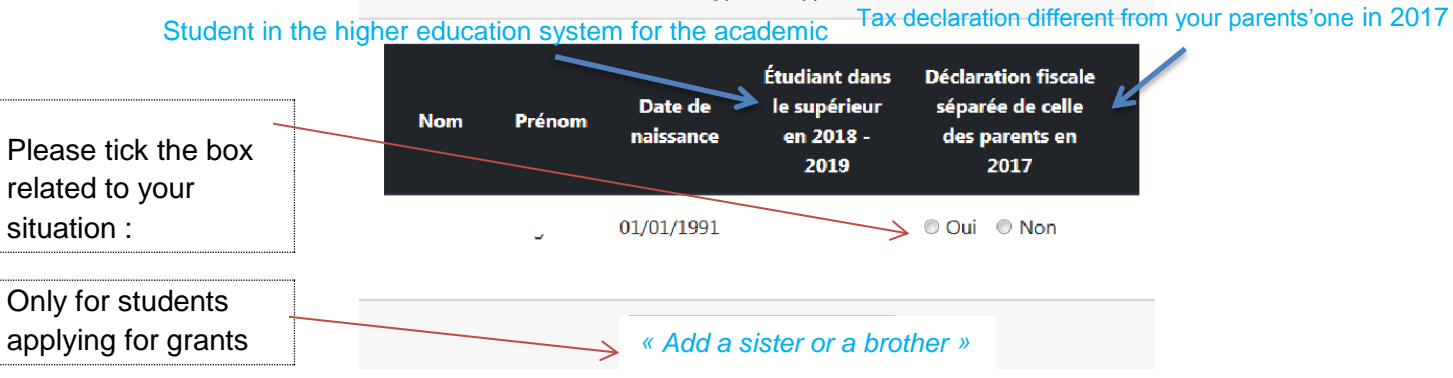

Tick the box related to your situation - Then click on « suivant »

|                                                                                                    | Scolarité actuelle                                                                                                    |   |
|----------------------------------------------------------------------------------------------------|----------------------------------------------------------------------------------------------------|---|
| My current situation                                                                                                    | Ma situation actuelle                                                                                                    |   |
| 1 - I'm registered at an institution -<br>coming under the ministry of<br>higher education<br>2 - I'm registered at an institution       | <ul> <li>Je suis scolarisé dans un établissement relevant du Ministère de l'éducation<br/>nationale et de la jeunesse ou du Ministère de l'enseignement supérieur, de la<br/>recherche et de l'innovation.</li> <li>Académie</li> </ul>                                      |   |
| coming under another ministry (                                                                                                    | Sélectionner une académie                                                                                                    | - |
| cultural affairs, agriculture, etc).<br>3 - I'm regsitered at an institution<br>abroad.<br>4 - I'm not registered at any<br>institution. | <ul> <li>Je suis scolarisé dans un établissement relevant d'un autre ministère que celui de l'enseignement supérieur, de la recherche et de l'innovation (Culture, Agriculture, etc.)</li> <li>Je suis scolarisé à l'étranger.</li> <li>Je ne suis pas scolarisé.</li> </ul> |   |

Tick the box *«I intend to ask for housing in a CROUS residence»,* then, using the drop-down menu, please choose the academy where you want to study.

| I≣ Ma / mes demande(s) d'aide(s)                                                                                                    |      |
|----------------------------------------------------------------------------------------------------|------|
| J'ai l'intention de demander<br>un logement en résidence CROUS © Oui © Non<br>Vous devez choisir l'académie dans laquelle vous souhaitez poursuivre vos étu | les. |
| Sélectionner une académie<br>Sélectionner une académie                                                                                                    | •    |

#### Please tick every box in the following window

| <b>V</b> | I certify the accuracy of the information given to make my student social file up, knowing that any mistake or omission may lead to the rejection of my application. |
|----------|----------------------------------------------------------------------------------------------------|
| 2        | I undertake to be administratively and pedagogically registered.                                                                                                    |
| 9        | I must pass exams and competitive exams related to my studies                                                                                                    |
|          |                                                                                                    |
| le n     | on-respect de l'une des obligations précitées entraîne le reversement des sommes indûment perçues.                                                                   |
| Obse     | ervations éventuelles en cas de doute sur votre saisie (500 caractères maximum)                                                                                      |

You have at your disposal a free field to write your observations (up to 500 characters) in case of any doubt about your input.

Observations éventuelles en cas de doute sur votre saisie (500 caractères maximum)

Then, please clik on « valider mon dossier ».

You now need to pay for an application fee (6 euros).

You can pay by bankcard (1) – by cheque (2) The cheque must be attached to your completed student file application that will be transmitted to you by the Crous via email subsequent to your application – You also can pay later (3) by bankcard through the update of your file "DSE" that you can refer to from your account on <u>messervices.etudiant.gouv.fr</u>

Tick the box corresponding to your selected method of payment

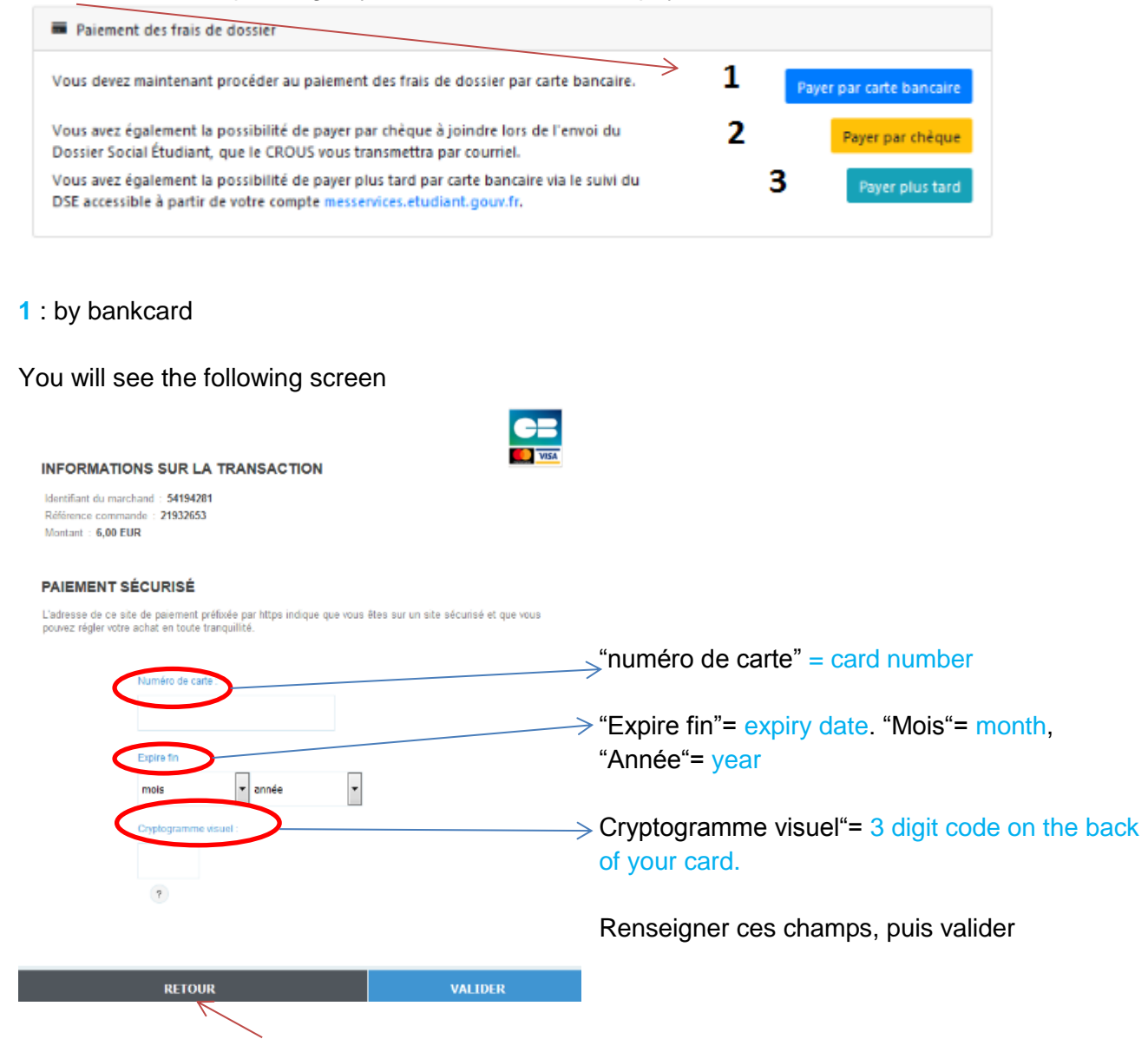

If you click on « retour » the following informations drop up : « le paiement n'a pas abouti ». You must pay fees as soon as possible through the section « suivi du Dse » or by sending a cheque with your file.

lcon : « suivi du DSE »

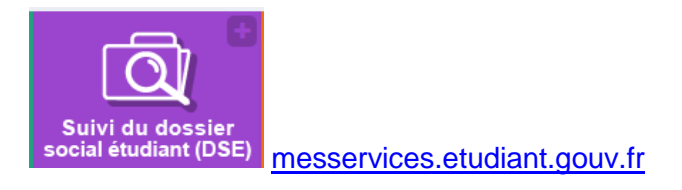

#### 2 : by cheque

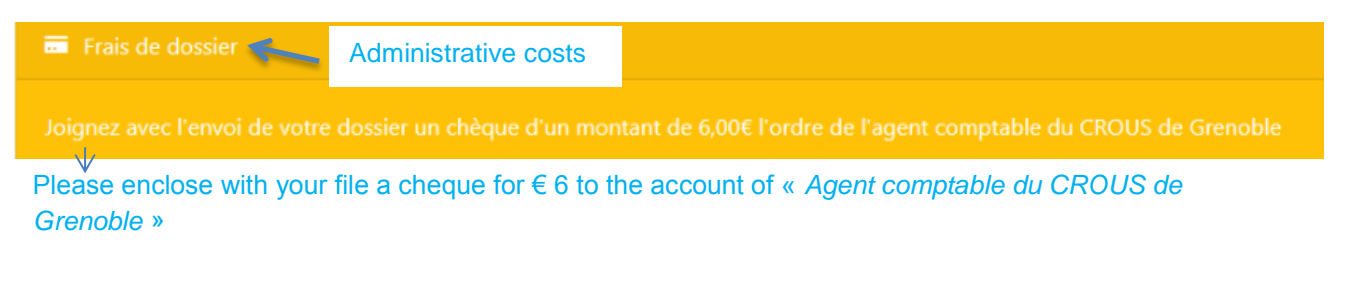

#### 3 : later

| 🙃 Frais de dossier                                      | =Frais de dossiers                                                                                                    |
|---------------------------------------------------------|----------------------------------------------------------------------------------------------------|
| Vous devez vous acquitter<br>https://www.messervices.et | du paiement des frais de dossier dès que possible via la brique SUIVI DU DSE de votre compte sur<br>cliantegouvel . Dans l'attente de votre règlement, le traitement de votre dossier sera mis en attente. |
| Vous devez vous acq                                     | itter des que possible via la rubrique « suivi du DSE ».                                                                                                    |
| While waiting for your                                  | payment, your file processing will be postponed.                                                                                                    |

Whatever your payment method is :

- please click on « terminer »,
- please download the recap of your demand.

Once your application has been saved, you will receive the following documents by email within 48h:

1. Confirmation of your online application :

| nfirmation de création de Dossier Social Étudiant                                                                                                  | 18 Février 2019 9r |
|----------------------------------------------------------------------------------------------------|--------------------|
| re pas eposite@dossier.social-studiant.gouv.fr                                                                                                    |                    |
| portunat                                                                                                    |                    |
| ectives and Dossate                                                                                                    |                    |
|                                                                                                    |                    |
| s venez d'effectuer la saisie en ligne de votre Dossier Social Etudiant sous le B'<br>1720, pour l'année 2019-2020.                                | THE                |
| CBODS de Grenoble prend en charpe la gestion de votre dossier.                                                                                     |                    |
| SAISIE DE VOIRE DOSSIER EST CONFIGNER.<br>1 Your s'évez pas d'écolon supplémentaire à mener pour obtenir l'envoi du dossier<br>dironagée.          |                    |
| réception du dussier, vous devrez le vérifier, le complèter avec les pièces deman<br>ourner au plus vite selon les modalités qui seront indiquées. | dées et le         |
| s avez la possibilité de saisir vos vueux de logement en suivant le lien :<br>gel//trouverunlogement.lesorous.fr                                   |                    |

2. You student social file = "dossier social étudiant" as a PDF.

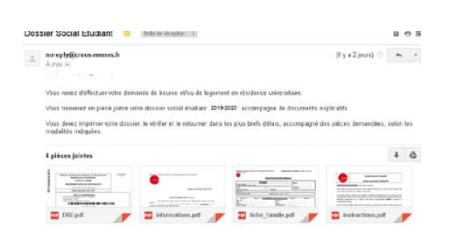

You need to print this pdf, and check that the information is correct. You may correct any mistakes by hand directly on the print-out.

Sign and send the printed pdf within 8 days of receipt to this address:

### CENTRE DE NUMERISATION CROUS GRENOBLE ALPES TSA 34 011 59 901 LILLE CEDEX 9

## II. Disabled students

Disabled students may benefit from specially adapted accommodation "Demande de logement adapté".

Fill in the related Accommodation's Demand Form:

http://www.crous-grenoble.fr/demanderunlogement/etudiant-mobilite-reduite/

You need to apply for accomodation as described above, then contact social services of the "accueil handicap" = disability welcome service of the Communauté Université Grenoble Alpes by calling 04 56 52 88 33 (open working hours on week days).

For any questions, make sure you have your INE number ready.

Т

| <b>Grenoble Crous office</b><br>Mondays to Thursdays: 11 a.m. to 2 p.m.<br>Fridays: 10 a.m. to 12 p.m.<br>University campus -<br>351 Allée Berlioz<br>38400 Saint Martin d'Hères | Valence Crous office<br>Mondays, Wednesdays, Fridays: 10 a.m. to 12:30 p.m.<br>Thursdays: 2 p.m. to 4 p.m.<br>6 rue Derodon<br>26000 Valence |
|----------------------------------------------------------------------------------------------------|----------------------------------------------------------------------------------------------------|
| Switchboard                                                                                                    | <b>Switchboard</b>                                                                                                    |
| Mondays to Fridays: 9 a.m. to 5 p.m.                                                                                                    | Mondays, Wednesdays, Fridays : 2 p.m. to 3 p.m.                                                                                              |
| Tél : +33 (0) 970 150 096                                                                                                    | Tel.: +33 (0) 4 75 42 17 96                                                                                                    |
| Mail logement@crous-grenoble.fr                                                                                                    | <b>Mail</b> <u>cite-valence@crous-grenoble.fr</u>                                                                                            |